## Dear Members and Associates,

We are reaching exciting times with our new club booking database!

Firstly – if you have stayed at Technology before and are therefore on our membership list but DO NOT wish to receive our newsletter or be on our database, please email me back and I will remove your details immediately.

For those of you who wish to receive our Newsletter "Tidings" and be able to stay at our wonderful lodge, this is an email which details how to log in to our new digital club database and update your details. You will need to check your email address is correct, and update telephone numbers and street address. I will also ask you to supply me with your date of birth (in the comments area) so I can update this in the database. Until you have updated your details, you will be unable to book for the 2020 winter season, so please do so promptly.

**Note**: If you have children or partners who have not supplied an email address, you will receive an email asking for an update on their account as well. Please update their details and they will be able to deal directly in future (except in the case of children who will be on your bookings anyway). You will be noted as the primary member. If their details are not updated, you can still include them in your bookings.

## **RETURN ASSOCIATE MEMBERS**

If you have been skiing in Technology for many years, you now have your own login! As such, you can now make booking requests directly, and don't need to get booking forms signed by a member every year.

Just follow the process below for members, and you can book yourself in. If you wish to add any friends, you will need to contact me to discuss.

## **STEP 1: LOGGING IN**

# Note: You will require a Member Number (contained in the email you have received) PLUS a password.

If your Member Number ends with "O" it is not zero, but the letter "O"! It stands for Original – meaning a member of the original lodge.

Go to the link below which will display the screen as shown.

https://technologyskiclub.cbdweb.net/app/login/member

| Member Number                        |  |
|--------------------------------------|--|
| Password                             |  |
| Log in                               |  |
| rieve your Member Number or password |  |

Ref

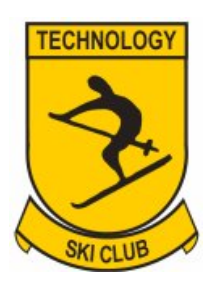

Booking System Instructions – Feb 2020 – PJG

The screen displayed requires a Member Number and every member will have received this in the accompanying email. However, you also require a password. To obtain your initial password, select the **Retrieve your Member Number or password** option in this screen. In the new dialog, use the **Get a new password** section, enter your Member number and your email address.

| Get a new password                 |                                                                             |
|------------------------------------|-----------------------------------------------------------------------------|
| Please enter your member num       | ber.                                                                        |
| *Member Number                     | 1230                                                                        |
| *Email                             | member@hotmail.com                                                          |
| Submit                             |                                                                             |
| If you don't know your member nur  | mber, use the form above to request it.                                     |
| If you don't know the email addres | s recorded for you, please email <u>bookings@technologyskiclub.com.au</u> . |

The system will email an initial password to the email address you have entered. Return to the Member **Login** menu item (as above), and then enter BOTH your issued Member number AND your received password.

**Note**: You can change the initial password received by selecting the **Members>Change Password** menu item.

#### **STEP 2: UPDATING MEMBER DETAILS**

Once logged in for the first time, you will need to ensure your member details are correct. Select the **Members>View My Details** menu item. The screen displayed should have all the required information about you including name, address, email etc. Importantly, this page must also have your **Date of Birth**. If not displayed already, please enter this in the **Comments** field. When updated, press the **Update** button.

| Technology Home Ski Lodge Details Guest Bookings Members |                                     |                                    |
|----------------------------------------------------------|-------------------------------------|------------------------------------|
| Upstate<br>Memore Number<br>2520                         | McDille<br>04 1464 4114             | Principal Member Surname           |
| Tée<br>Mr ×                                              | Fax                                 | Comment Enter DOB                  |
| Monter Fishane<br>Peter                                  | Email<br>peter@gmail.com.au         | 07/04/1952<br>Created By<br>CBDWeb |
| Member Preferred Name                                    | Paid To 🗉                           | Updated By                         |
| Member Sumane<br>Member                                  | Member Since                        | 2520<br>Updatied On                |
| Gender<br>Male •                                         | Member Address Line 1<br>PO Box 494 | 2020-01-30T13.56:31Z               |
| Date of Birth<br>07/04/1952                              | Member Address Line 2               |                                    |
| Member Class<br>Momber -                                 | Member City / Invan.<br>Member Town |                                    |
| Alter Hours Phone D414644114                             | Member State<br>NSW                 |                                    |
| Business Position<br>CEO                                 | Member Postcode<br>2027             |                                    |
| Business Name<br>Eureka Industries                       | Member Country<br>Australia         |                                    |
| Business Hours Phone 0414644114                          |                                     |                                    |

#### **STEP 3: ENTERING BOOKING PERIODS**

**Note**: If you are a full member, you cannot enter a booking request unless your subs are up to date! If you have not paid 2019 subs, please do so immediately! 2020 subs will be deemed overdue as at 1 June 2020. You will receive an email with invoice for your 2020 subs after the AGM in March.

After logging in and completing your Member Details, select the **Booking Home** tab. A matrix of dates is displayed. You can use the cursor over the dates to select start and end dates, or enter the dates manually. **Note**: The dates required are the **NIGHTS** you are staying, not the day you leave the lodge.

Select the dates you require in the matrix as shown. Move the date range forward or backward using the **D M** and **Y** buttons (Day, Month, Year). A booking is indicated by **green highlight** over the nights booked. You will also need to enter how many beds are required.

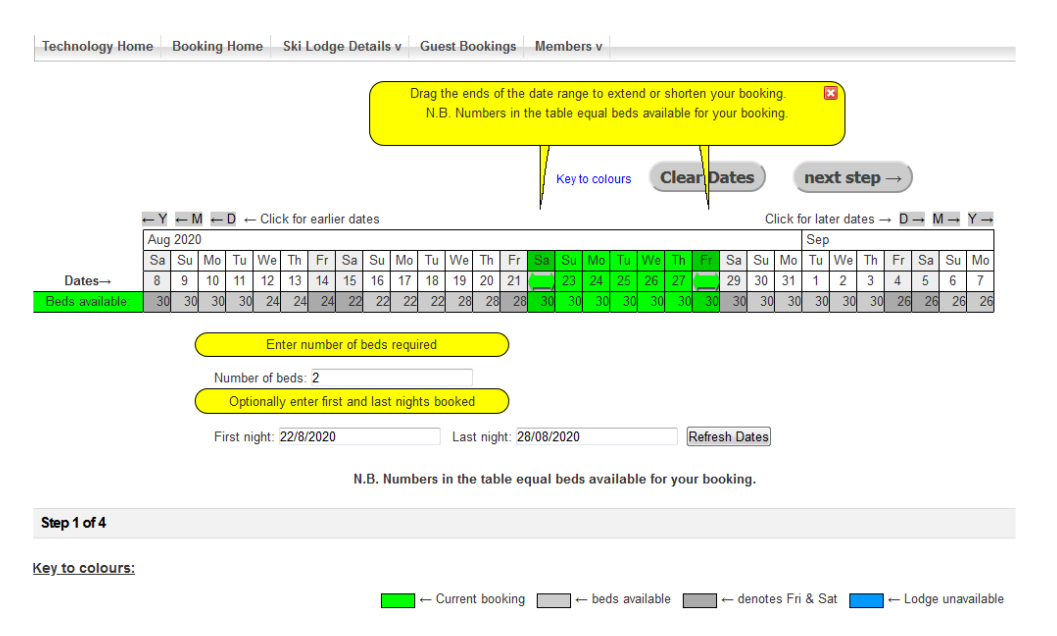

#### **STEP 4: ENTERING GUEST NAMES**

As always, you are entering a "request for booking". You will have your booking confirmed after the member preference period closes in March and beds have been allocated. Once a booking request period and number of beds are specified, select the **Next Step** button. The following screen requires you enter the guests names relating to this booking. Guests who have stayed previously in the lodge will be known by the system and can be selected <u>by entering their surname</u> and selecting their name from the drop down list. Do not enter the name if it is not in the drop down.

If you have new associates or junior members you would like to nominate, please send me an email or give me a call with their names and email addresses and I will enter them into the system within 7 days (often immediately!) Remember, I will need dates of birth for all under 21 (and members of all ages). The guest member type will also be automatically filled in.

| Technology Home Booki                                                                                                    | ng Home Ski Lodge Details v Guest Bookings | Members v                                                                      |  |
|----------------------------------------------------------------------------------------------------|--------------------------------------------|--------------------------------------------------------------------------------|--|
| our check in is on: Saturday 22nd August 2020<br>our last night: Friday 28th August 2020<br>our check out is on: Saturday 29th August 2020 |                                            | ← Previous Step Next step →                                                    |  |
| Guest details:                                                                                                    |                                            | use enter un une required information about the guesis for this booking below. |  |
|                                                                                                    |                                            | Guest's Name: Please provide in format 'Surname, Given Name'                   |  |
| *Guest 1:                                                                                                    | Gidley, Paula                              | Member                                                                         |  |
| *Guest 2:                                                                                                    | Gidley                                     | Choose Guest Type 👻                                                            |  |
|                                                                                                    | Gidley, Mason                              |                                                                                |  |
| Ctore 0 = 5.4                                                                                                    | Gidley, Savannah                           |                                                                                |  |
| Ctop 9 of 4                                                                                                    |                                            |                                                                                |  |
| Step 2 of 4                                                                                                    | Gidley, Scott                              |                                                                                |  |
| Step 2 of 4                                                                                                    | Gidley, Scott<br>Gidley, Paula             |                                                                                |  |

After entering the names of your booking guests, press the **Next Step** button.

## **STEP 5: CHECKING BOOKING AND CONTACT DETAILS**

The next screen shows the guest details, costs and billing plus the Contact Details. Check the details as entered and correct if necessary.

| Your check in is on:<br>Your check out is on              | Saturday 22nd February 2020<br>Saturday 29th February 2020 |                                                  | ← Previous Step                         | Next step $\rightarrow$ |
|-----------------------------------------------------------|------------------------------------------------------------|--------------------------------------------------|-----------------------------------------|-------------------------|
| Please enter as                                           | ny contact information that is                             | missing below.                                   |                                         |                         |
| Your Booking De                                           | tails                                                      |                                                  |                                         |                         |
| Guest Details                                             |                                                            |                                                  |                                         |                         |
| Guest Details                                             |                                                            |                                                  |                                         |                         |
| Gidley, Peter (Me                                         | ember) Cost: \$136.29                                      |                                                  |                                         |                         |
| Gidley, Paula (M                                          | ember)Cost: \$136.29                                       |                                                  |                                         |                         |
| Optional Extras                                           |                                                            |                                                  |                                         |                         |
|                                                           |                                                            |                                                  |                                         |                         |
| Pricing Details                                           |                                                            |                                                  |                                         |                         |
| Duration for this b<br>The total cost for<br>GST Included | booking is: 7 nights<br>this booking is: \$ 272.58         |                                                  |                                         |                         |
|                                                           |                                                            |                                                  |                                         |                         |
| Your Contact                                              | Details                                                    |                                                  |                                         |                         |
| *Contact Namo:                                            | Potor Gidlov                                               | *Email Addross:                                  | notor@gidlov.com au                     |                         |
| contact nume.                                             | r eter oldey                                               | separate multiple e                              | mail addresses with semicolon (;) or co | omma (,)                |
| *Address Line 1:                                          | PO Box 486                                                 | *Business Hours                                  | 0414644117                              |                         |
| Address Line 2:                                           |                                                            | Number:                                          | 04 1464 4117                            |                         |
| *                                                         |                                                            |                                                  |                                         |                         |
| City / Town:                                              | Jindabyne                                                  | After Hours<br>Number:                           | 0414644117                              |                         |
| *State:                                                   | NSW                                                        | Update your member details with this information |                                         |                         |
| *Postcode:                                                | 2627                                                       |                                                  |                                         |                         |
|                                                           | annunanta ar natas akaut th                                | e heeking heleug                                 | Enter alternate boo                     | kina preferences        |
| Flease enter any                                          | comments of noies about in                                 | et to 21 at humat 20                             |                                         | 51                      |
| Second Freier                                             | ence for week itch Augu                                    | St to 21St August 20                             | 200                                     |                         |
|                                                           |                                                            |                                                  |                                         |                         |
|                                                           |                                                            |                                                  |                                         |                         |
|                                                           |                                                            |                                                  |                                         |                         |
|                                                           |                                                            |                                                  |                                         |                         |
|                                                           |                                                            |                                                  |                                         |                         |

Please note your second and third preferences in the notes area. I will call you to discuss if there are problems.

Booking System Instructions – Feb 2020 – PJG

#### **STEP 6: PAYMENT DETAILS**

No DEPOSIT is required at the time of booking! When your booking has been confirmed, you will be sent an invoice with a link to pay by **Paypal**. Payment in full is required within 14 days of receiving the invoice or your booking may be cancelled.

#### **PAYING BY WORK PARTY CREDIT**

If you are paying by work party credit, please send all your green forms to the post office box immediately (see below). If they have not been entered into the system by the Booking Manager before invoicing, you will be required to pay by PayPal.

#### **GROUP BOOKINGS**

If you have a large group booking, and do not wish to nominate people individually as associates, then there is a work around! They can be entered as guests by using the drop down and selecting their status as "Associate".

By doing this they will appear on your booking, but one time only! If you are booking these individuals regularly, it is better to get them into the system so that they don't have to be entered each time. To do this, send the guest's details and email address to the Booking Manager.

Don't forget to provide alternative dates (or ring to discuss when they may be available).

#### **AVAILABILITY OF BEDS**

Once the member preference period is over and beds have been allocated, you will be able to see available beds on line within a date range.

During the member preference period, this is not possible, as beds are not allocated until after this date. I would anticipate this would be available to members and associates by early May. After this you will be able to put in a date range and see availability over this range.

Paula Gidley - Booking Manager 0408310552 PO Box 486 Jindabyne NSW 2627